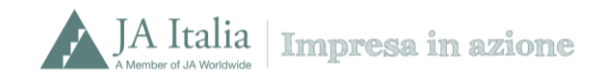

## Procedura di registrazione sul portale MyJA Italia ed iscrizione classe ad Impresa in azione 18/19

Clicca sull'indice seguente per leggere direttamente la procedura guidata che fa al caso tuo.

Prima registrazione sul portale myJA Italia

Docenti già registrati sul portale myJA Italia

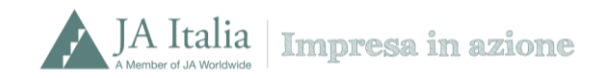

## Prima registrazione sul portale myJA Italia

È la prima volta che ti registri sul portale MyJA Italia? Segui passo per passo queste istruzioni.

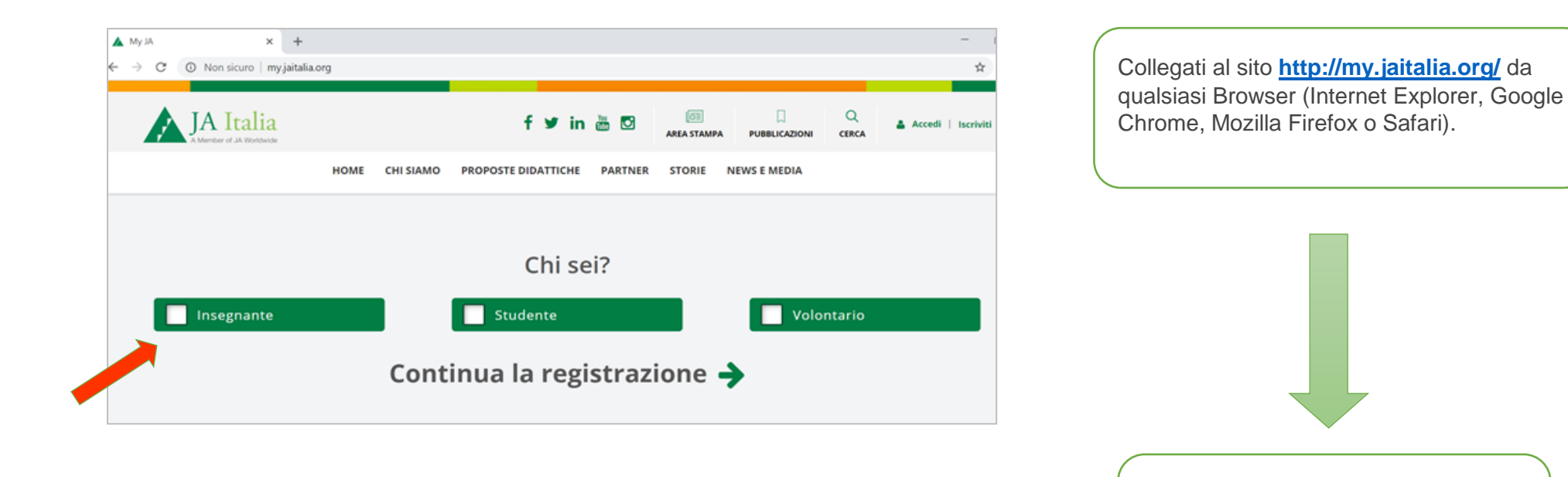

**Chi sei?** Seleziona **Insegnante** clicca su Continua la registrazione

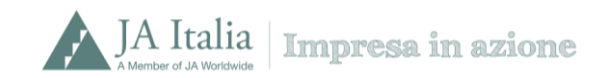

| JA Italia    | f 🎔 in 🛅 📴 🛤 💷 🔍 🕹 Accedi L Incriviti                                                                                                    |
|--------------|----------------------------------------------------------------------------------------------------|
| HOME         | CHI SIAMO PROPOSTE DIDATTICHE PARTNER STORIE NEWS E MEDIA                                                                                                    |
| J.           | NTRA INJANTALIA                                                                                                    |
| 01 BENVENUTO | 02       ETTRAIN       03       DECONTACI       04       PARTECIPACION I         E-mail *       Imario-rassil@gmail.com       Imario-rassil@gmail.com       Imario-rassil@gmail.com         Scegli password *       Imario-rassil@gmail.com       Imario-rassil@gmail.com       Imario-rassil@gmail.com         Imario-rassil@gmail.com       Imario-rassil@gmail.com       Imario-rassil@gmail.com       Imario-rassil@gmail.com         Imario-rassil@gmail.com       Imario-rassil@gmail.com       Imario-rassil@gmail.com       Imario-rassil@gmail.com         Imario-rassil@gmail.com       Imario-rassil@gmail.com       Imario-rassil@gmail.com       Imario-rassil@gmail.com         Imario-rassil@gmail.com       Imario-rassil@gmail.com       Imario-rassil@gmail.com       Imario-rassil@gmail.com         Imario-rassil@gmail.com       Imario-rassil@gmail.com       Imario-rassil@gmail.com       Imario-rassil@gmail.com         Imario-rassil@gmail.com       Imario-rassil@gmail.com       Imario-rassil@gmail.com       Imario-rassil@gmail.com         Imario-rassil@gmail.com       Imario-rassil@gmail.com       Imario-rassil@gmail.com       Imario-rassil@gmail.com         Imario-rassil@gmail.com       Imario-rassil@gmail.com       Imario-rassil@gmail.com       Imario-rassil@gmail.com         Imario-rassil@gmail.com       Imario-rassil@gmail.com       Imario-rassil@gmail.com       Imario-rassil@gma |

Inserisci un indirizzo e-mail e scegli una password, accetta la nostra informativa sulla privacy e clicca su **Salva e Continua**.

Salva la password sul tuo browser, accelererai i prossimi accessi al tuo profilo.

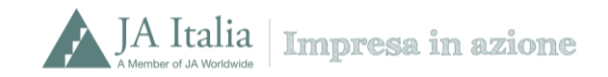

| JA Italia      | HOME CHI SIAMO PROPOSTE DIDATTICHE PARTNER STORIE NEWS E MEDIA                                                                                                    |   |
|----------------|----------------------------------------------------------------------------------------------------|---|
| RACCO          | HAC QUE OSA SU DI TE                                                                                                    |   |
| 01   benvenuto | 02 ENTRA IN  03 RACCONTACI<br>JAITALIA 04 PARTECIPA CON<br>TUOI STUDENTI<br>Nome *                                                                                                    | I |
|                | Cognome * Rossi Sesso *                                                                                                    |   |
|                | Data di Nascita *                                                                                                    |   |
|                | 333333333     Utilizzeremo questo numero solo al fine di fornire     informazioni relative al programmi diduttici da te selezionadi     (mediante chiarnate, smo o app di messaggiotica). Il tuo     condutto non vern'a utilizzato per finalità commerciali ne     condiviso con terze parti. |   |
|                | Se possiedi un codice invito inseriscilo<br>qui altrimenti continua la registrazione<br>USR Sicilia<br>AGGUINGI                                                                                                    |   |
|                | SALVA E CONTINUA                                                                                                    |   |

Nella sezione "Raccontaci qualcosa di te" compila con i tuoi dati anagrafici ed inserisci il codice invito "USR Sicilia"

Clicca su Aggiungi.

In verde, all'interno dello stesso box comparirà la dicitura "**Codice invito inserito correttamente**". Clicca su **Salva e continua.** 

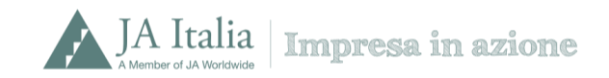

| JA Italia<br>A Member of JA Worldwide | HOME | CHI SIAMO                                         | PROPOSTE DIDATTICHE                    | PARTNER   | STORIE | NEWS E MEDIA |  |
|---------------------------------------|------|---------------------------------------------------|----------------------------------------|-----------|--------|--------------|--|
|                                       | I    | Fascia scola                                      | stica *                                |           |        |              |  |
|                                       |      | Scuola secon                                      | daria di secondo grado                 | ~         |        |              |  |
|                                       | I    | Materia di i                                      | nsegnamento *                          |           |        |              |  |
|                                       |      | scienze                                           |                                        |           |        |              |  |
|                                       | [    | Hai altre es <sub>l</sub><br>all'insegnan<br>SI 두 | perienze professiona<br>nento?<br>7 NO | ali oltre |        |              |  |
|                                       | :    | Se si quali?                                      |                                        |           |        |              |  |
|                                       | l    | SA                                                | LVA E CONTINUA                         |           |        |              |  |
|                                       |      |                                                   |                                        |           |        |              |  |

Continua a compilare il form inserendo informazioni sul tuo ruolo di insegnante.

Clicca su **Salva e continua**.

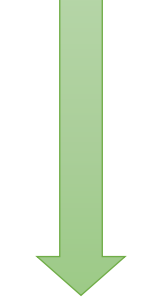

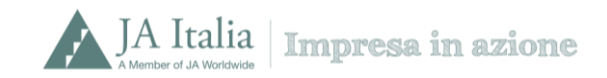

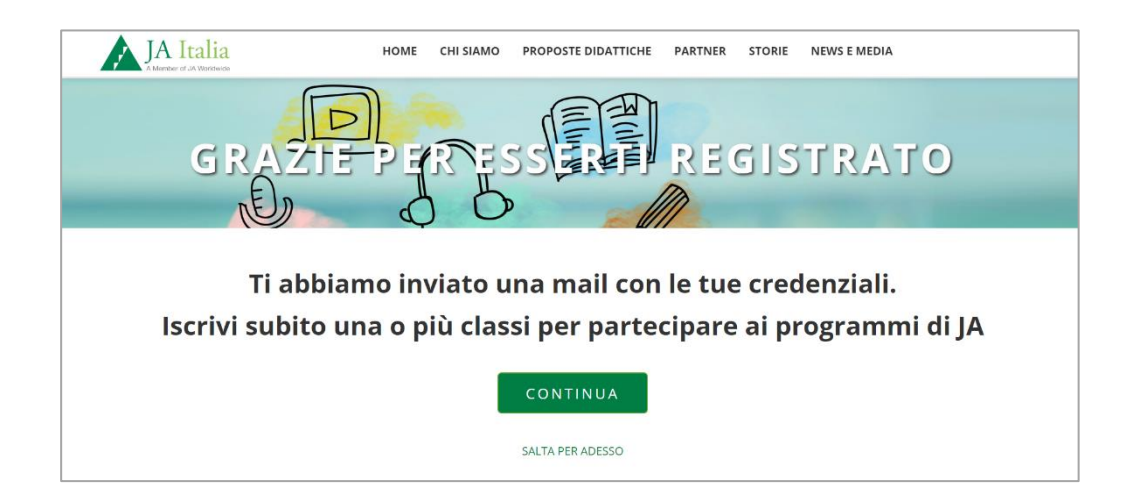

La registrazione è andata a buon fine, riceverai una mail di avvenuta registrazione a My JA Italia sulla casella di posta da te utilizzata in fase di iscrizione

Cliccando su **Continua** puoi già iscrivere una o più classi ad Impresa in azione

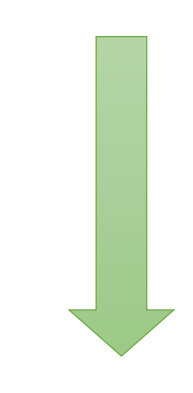

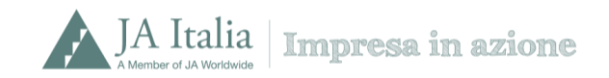

| JA Italia      | HOME CHI SIAMO PROPOSTE DIDATTICHE PARTNER STORIE NEWS E MEDIA                   | - |
|----------------|----------------------------------------------------------------------------------|---|
| PARTEC         | PA GONEROI STUDENTI                                                              |   |
| 01   BENVENUTO | 02   ENTRA IN D3   RACCONTACI QUALCOSA SU DI TE 04 PARTECIPA CON I TUOI STUDENTI |   |
|                | Qual è la tua scuola?                                                            |   |
|                | Regione *                                                                        |   |
|                | Abruzzo 💙                                                                        |   |
|                | Provincia *                                                                      |   |
|                | CHIETI 👻                                                                         |   |
|                | Comune *                                                                         |   |
|                | Altino 🗸                                                                         |   |
|                | Scuola *                                                                         |   |
|                | ALTINO CAPOLUOGO                                                                 |   |
|                | La scuola non è presente<br>nell'elenco, invia una richiesta di<br>aggiunta      |   |

Nella sezione partecipa con i tuoi studenti, compila il form "**Qual è la tua scuola**".

Salva e continua.

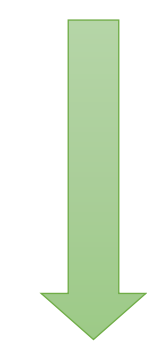

| JA Italia    | HOME CHI SIAMO PROPOSTE DIDATTICHE PARTNER STORIE NEWS E MEDIA                                                                                                    |
|--------------|----------------------------------------------------------------------------------------------------|
|              |                                                                                                    |
| PART         | FECTPA GON FOOI STUDENTI                                                                                                    |
| (B)          |                                                                                                    |
|              |                                                                                                    |
|              |                                                                                                    |
| UT BENVENDIO | V UZ   JA ITALIA V US   QUALCOSA SU DI TE V U4   TUOI STUDENTI                                                                                                    |
|              | Agglungi Classe *                                                                                                    |
|              | Classe *                                                                                                    |
|              | ×                                                                                                    |
|              | Inserisci la sezione della classe e<br>l'indirizzo della sede scolastica dove                                                                                                    |
|              | questa è ubicata *                                                                                                    |
|              | questa è ubicata * A Via Gramsci, 12 Romaj                                                                                                    |
|              | questa è ubicata *<br>A Via Gramsol, 12 Roma<br>Indirizzo di specializzazione *                                                                                                    |
|              | questa è ubicata *<br>A Via Gramsci, 12 Roma<br>Indirizzo: di specializzazione *<br>UCEO CLASSICO                                                                                                    |
|              | questa è ubicata *          A Via Gramsci, 12 Roma         Indirizzo di specializzazione *         Ucto cLASSICO         Numero di studenti da iscrivere al programma *                                          |
|              | questa è ubicata *          A Via Gramsci, 12 Romaj         Indirizzo di specializzazione *         uceo cussico         Numero di studenti da iscrivere al programma *         20                               |
|              | questa è ubicata *          A Via Gransol, 12 Romal         Indirizzo di specializzazione *         uceo cussico         Numero di studenti da iscrivere al programma *         20         Scegli un programma * |

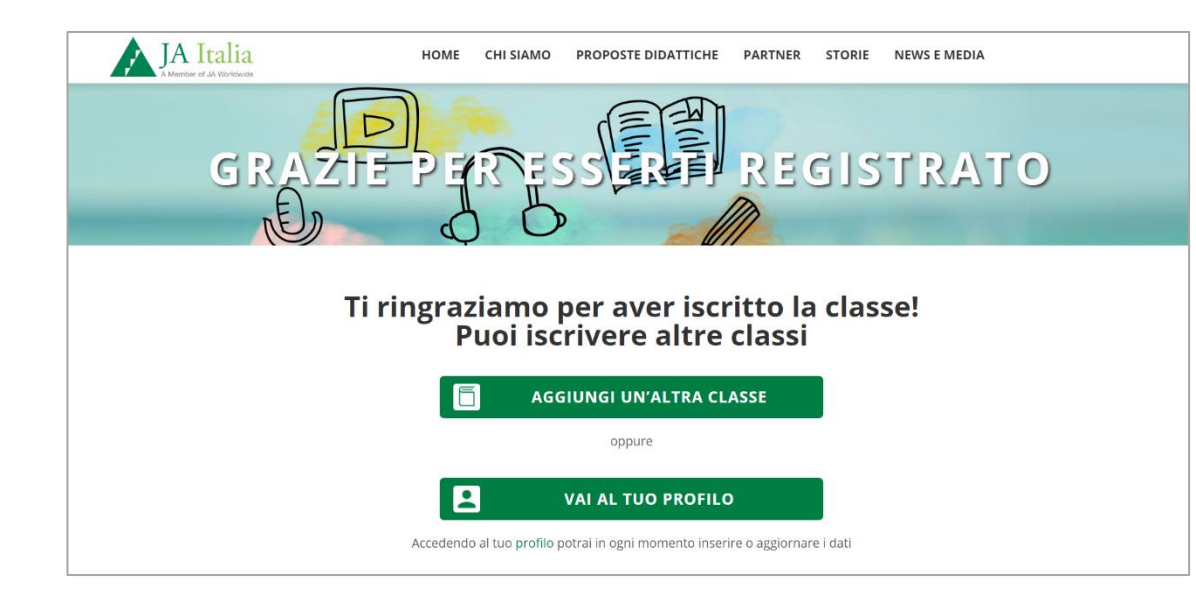

Compila il form inserendo i dati della classe che parteciperà ad Impresa in azione 18/19.

Nel campo "**Scegli un programma**" comparirà un menù a tendina, clicca su "**Impresa in azione 18/19 USR Sicilia**".

Salva e continua.

La classe è stata correttamente iscritta al programma Impresa in azione 2018/2019.

\*Devi iscrivere più classi? Clicca su "Aggiungi un'altra classe"

\* Devi aggiornare o inserire nuovi dati sul tuo profilo? Clicca su "Vai al tuo profilo"

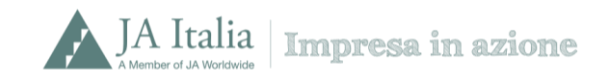

## Docenti già registrati sul portale myJA Italia

| JA Italia     | f 🛩 in 💩 🖾                               | AREA STAMPA PUBBLICADONI | Q Accedi   Isorheld |
|---------------|------------------------------------------|--------------------------|---------------------|
| HOME CHI SIAM | D PROPOSTE DIDATTICHE PARTNER            | STORIE NEWS E MEDIA      |                     |
|               | JA CEE                                   | 2                        |                     |
| E             | -mail<br>mario.rossi@email.it<br>assword |                          |                     |
|               | Ricordami<br>LOG IN                      |                          |                     |

Collegati al sito <u>http://my.jaitalia.org/accedi/</u> da qualsiasi Browser (Internet Explorer, Google Chrome, Mozilla Firefox o Safari).

Inserisci l'indirizzo mail e la password con cui ti sei registrato in precedenza. E clicca su **Log In** 

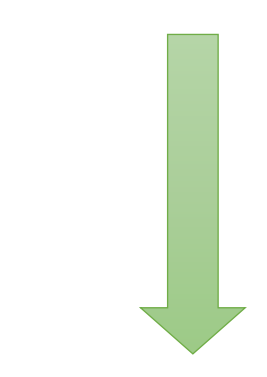

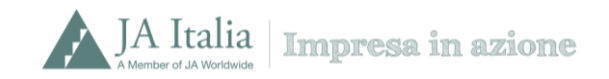

| Chi sei?   |  |
|------------|--|
| Insegnante |  |
| Studente   |  |
| Volontario |  |
| Accedi 🔶   |  |

Nella sezione **Chi sei?** Seleziona il campo **Insegnante** e clicca su **Accedi** 

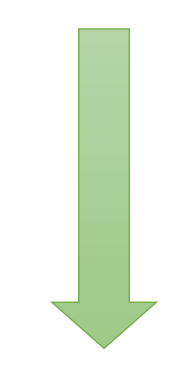

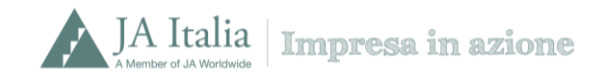

| PROFILO        |         |                                                                              |  |  |
|----------------|---------|------------------------------------------------------------------------------|--|--|
| MYJA > PROFILO |         |                                                                              |  |  |
|                | PROFILO | AGGIUNGI LA TUA PRIMA CLASSE<br>Se possiedi un codice invito inseriscilo qui |  |  |
| MARIO ROSSI    |         | A cosa serve?                                                                |  |  |

| JA Italia      | HOME CHI SIAMO PROPOSTE DIDATTICHE PARTNER STORIE NEWS E MEDIA                                      |
|----------------|----------------------------------------------------------------------------------------------------|
| PARTE          | CIPA GONGEROI STUDENTI                                                                              |
| 01   benvenuto | 02   ENTRAIN  03   RACCONTACI<br>QUALCOSA SU DI TE 04   PARTECIPA CON I<br>TUDI STUDENTI            |
|                | Aggiungi viasse *<br>Classe *                                                                       |
|                | •                                                                                                   |
|                | Inserisci la sezione della classe e<br>l'indirizzo della sede scolastica dove<br>questa è ubicata * |
|                | A Via Gramsci, 12 Roma                                                                              |
|                | Indirizzo di specializzazione *                                                                     |
|                |                                                                                                    |
|                | Numero di studenti da iscrivere al<br>programma *                                                   |
|                | 20                                                                                                  |
|                | Scegli un programma *                                                                               |
|                | Impresa in azione 18/19 USR Sicilia                                                                 |
|                |                                                                                                    |
|                | SALVA E CONTINUA                                                                                    |

Sei entrato/a nella tua area **Profilo**, nell'apposito box inserisci il **codice invito "USR Sicilia"** e clicca il bottone **Aggiungi.** 

Clicca su **AGGIUNGI LA TUA PRIMA CLASSE** e compila il form inserendo i dati della classe che parteciperà **ad Impresa in azione 18/19.** 

Nel campo "**Scegli un programma**" comparirà un menù a tendina, cliccate su "**Impresa in azione 18/19 USR Sicilia**".

Salva e continua.

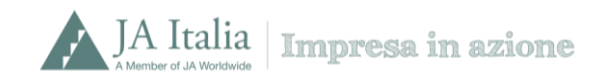

Ti ringraziamo per aver iscritto la classe!

La classe è stata correttamente iscritta al programma Impresa in azione 18/19